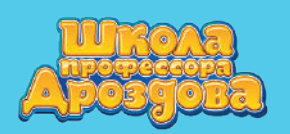

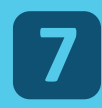

#### 7. Редактирование занятия

- После добавления в занятие выбранных карточек и тестов можно расставить их в нужном порядке.
- Для этого в основном рабочем меню нажмите кнопку

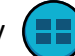

Она становится активной после появления в занятии хотя бы одного слайда.

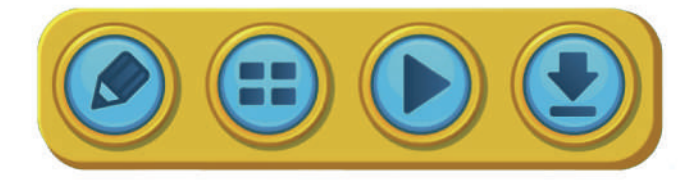

 На экране редактора расположены все слайды, добавленные в занятие.
Первый слайд находится слева в верхнем ряду, в занятии сначала будут представлены слайды верхнего ряда, затем — нижнего.

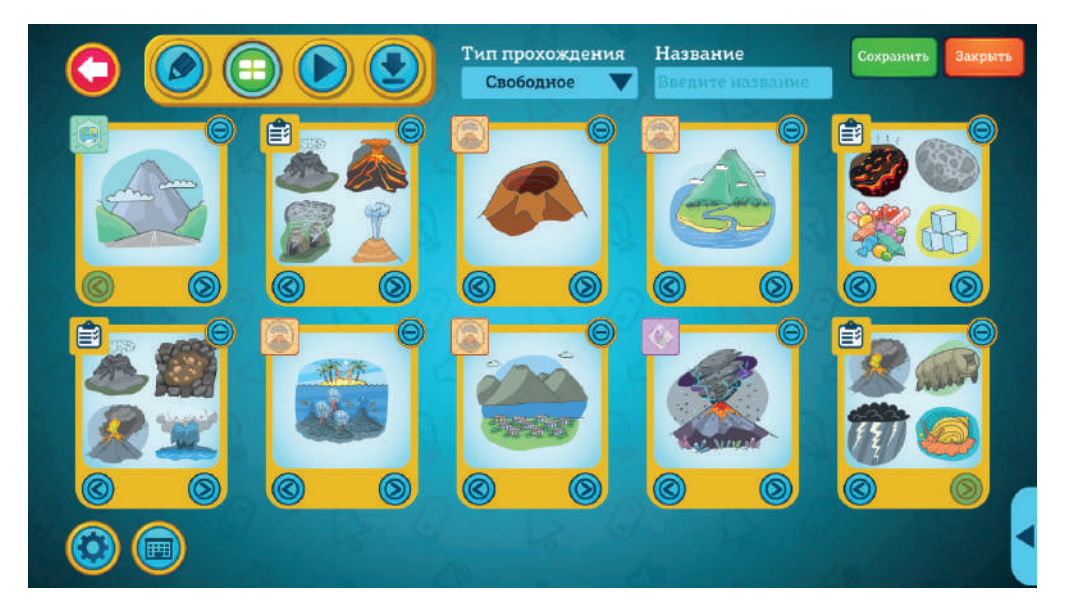

- Обратите внимание: для удобства все слайды имеют в левом верхнем углу значок.
- Значком с картинкой темы

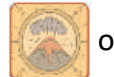

отмечены карточки.

- Значком 💼 тесты.
- Значок

присутствует на созданных вами карточках.

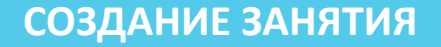

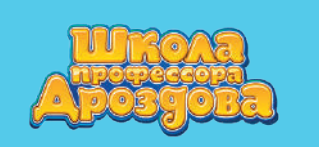

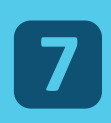

• Значок 📴 — на созданных вами тестах.

# 7.1. Изменение порядка слайдов

## 7.1.1. Перемещение слайдов при помощи кнопон

• Под картинкой каждого слайда расположены кнопки с изображением стрелок.

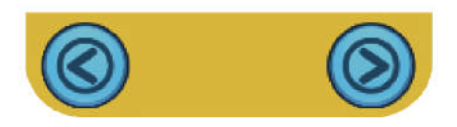

• Нажимайте на соответствующую стрелку, чтобы переместить слайд вправо или влево.

## 7.1.2. Перемещение слайда с помощью мышки

• Наведите курсор на нужный слайд, нажмите левую кнопку мышки и, не отпуская её, перетащите слайд в нужное место.

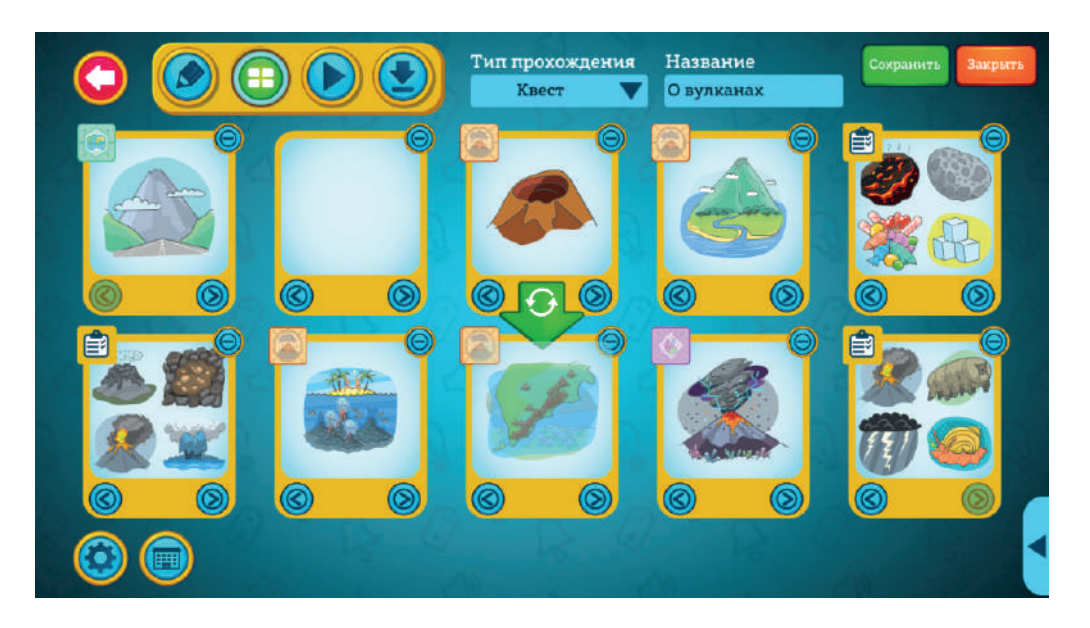

• Выбранный слайд и тот, на чьё место вы его установите, поменяются местами.

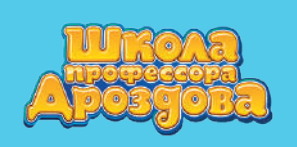

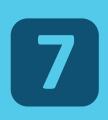

# 7.2. Удаление слайда

• Для удаления слайда нажмите кнопку «Минус» в его правом верхнем углу.

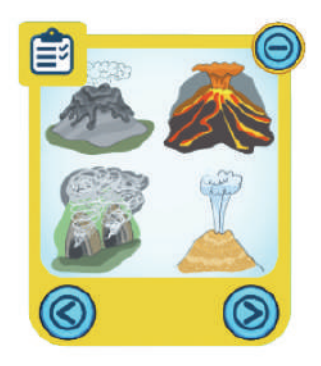

• Слайд будет удалён из занятия.

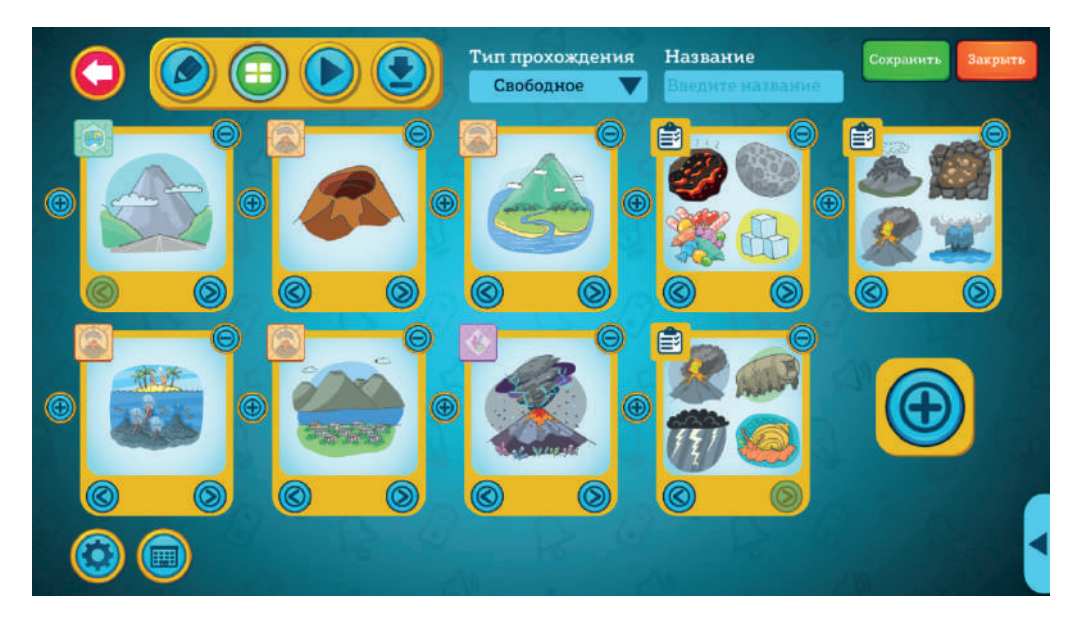

# 7.3. Добавление слайда в занятие

 Добавить карточку или тест в занятие можно только тогда, когда оно содержит меньше 10 слайдов. В этом случае в конце списка и между слайдами появляются кнопки «Плюс».

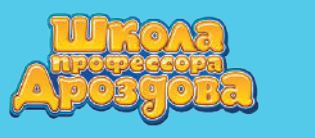

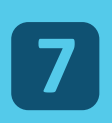

Руководство пользователя

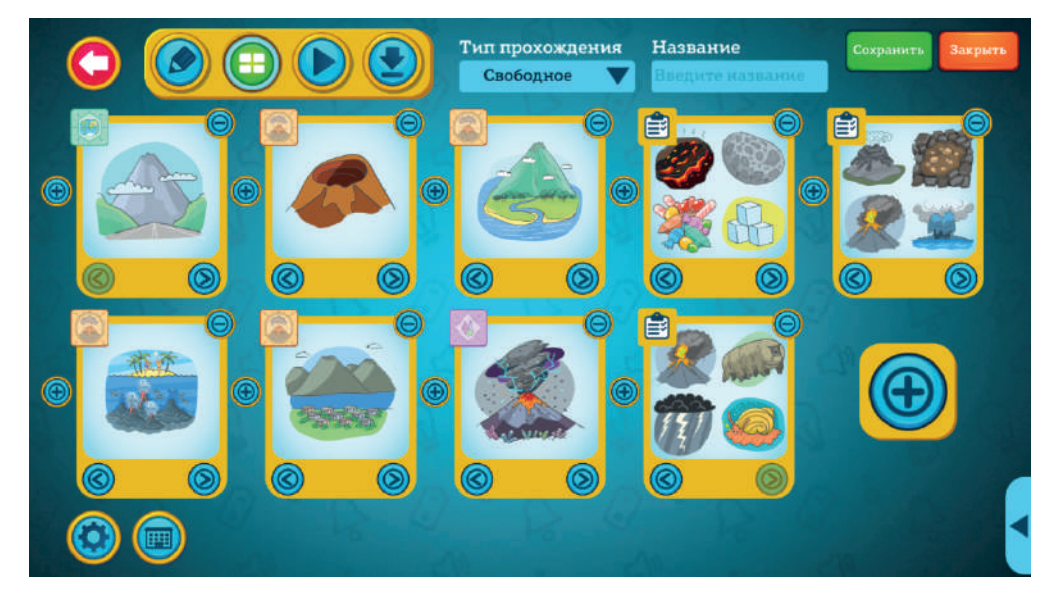

• Для добавления карточки или теста нажмите «Плюс» в том месте, куда вы хотите добавить слайд.

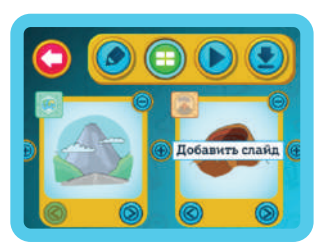

• Выберите нужный слайд и добавьте в занятие. Вернитесь в редактор

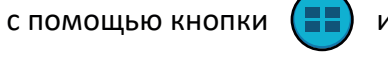

или несколько раз нажав кнопку

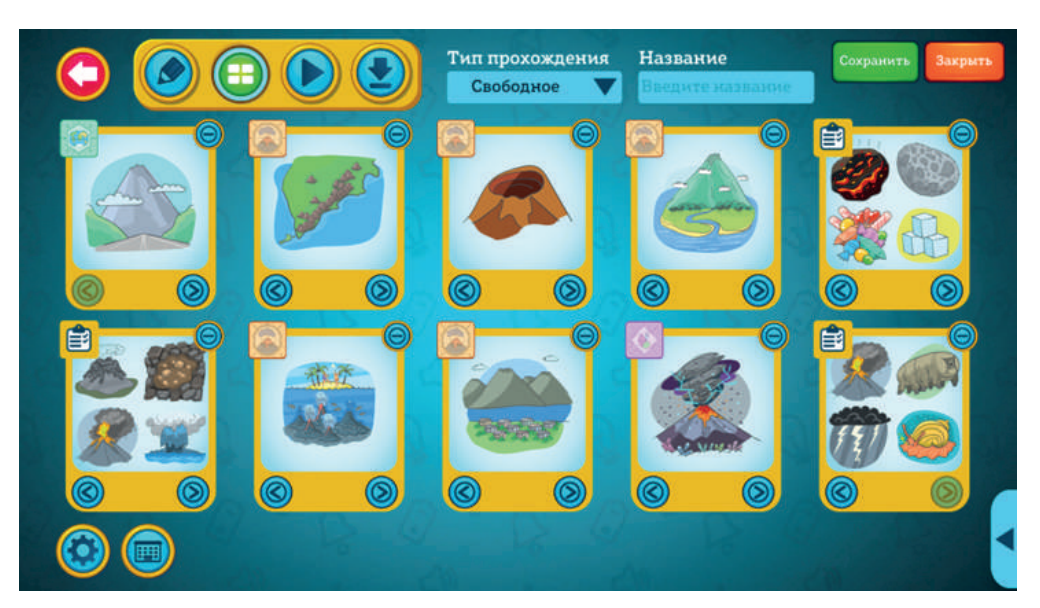

СОЗДАНИЕ ЗАНЯТИЯ

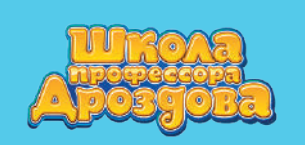

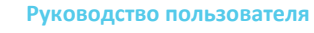

### 7.4. Выбор типа занятия. Режим воспроизведения

 Выбрать тип прохождения занятия можно в выпадающем меню вверху экрана.

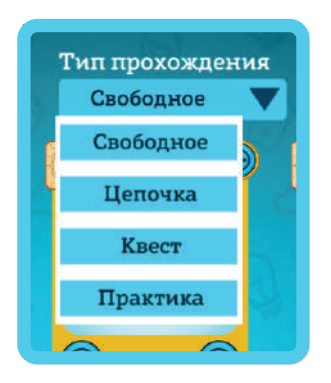

- От типа занятия зависит способ его прохождения учениками.
- Посмотреть, как выглядит тот или иной тип занятия, можно в режиме

воспроизведения, который открывается кнопкой

основного

рабочего меню.

### 7.4.1. Типы занятий

а) Свободное занятие

В свободном занятии можно слушать карточки и проходить тесты в любом порядке. Все они доступны сразу при входе в занятие. Этот тип идеально подходит для демонстрации занятия преподавателем.

# СОЗДАНИЕ ЗАНЯТИЯ

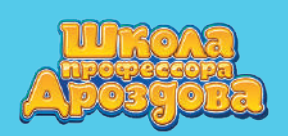

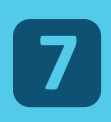

Руководство пользователя

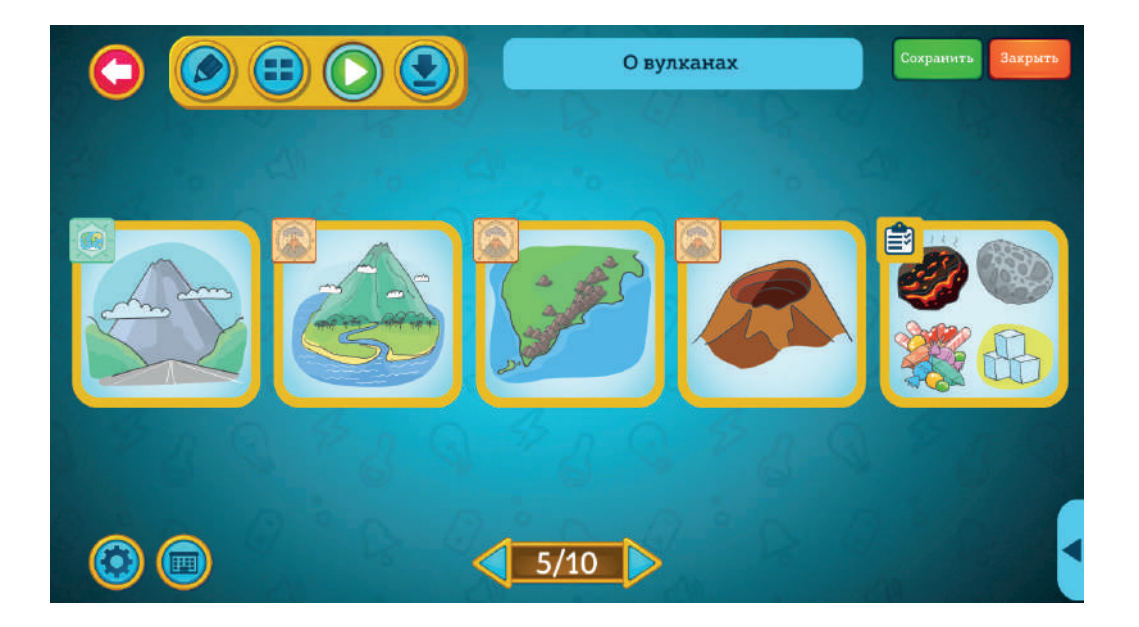

б) Цепочка

В занятии «Цепочка» слайды открываются друг за другом. Перейти к следующему слайду можно только после прослушивания предыдущей карточки или прохождения теста.

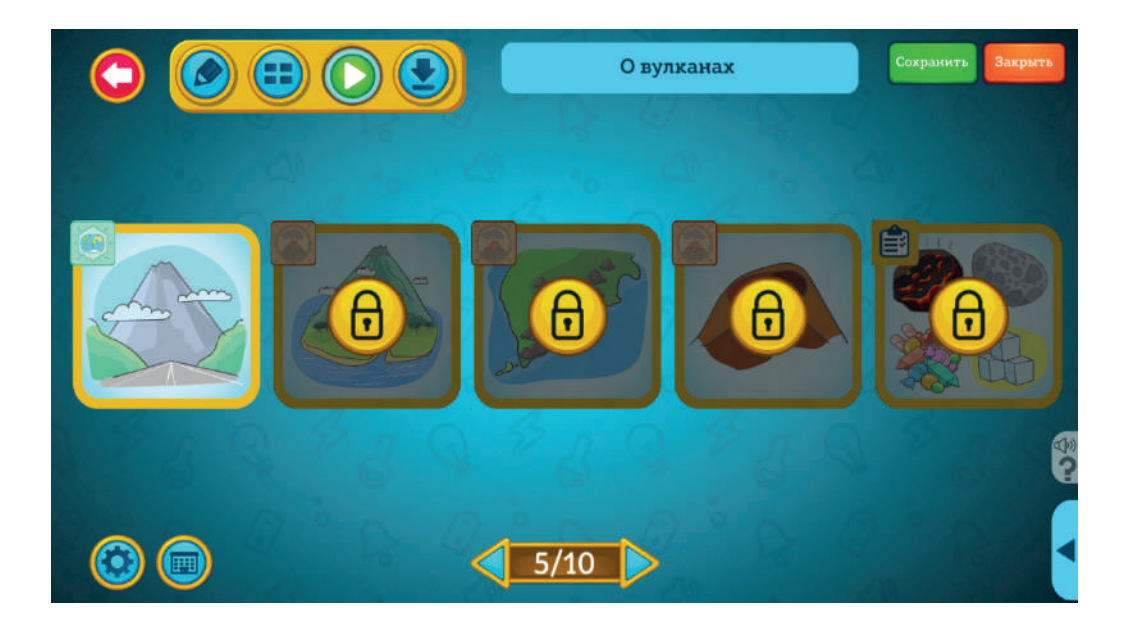

в) Занятие «Квест»

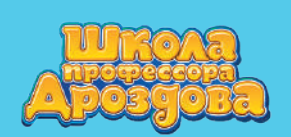

В занятии «Квест» все карточки доступны сразу, а тесты появляются друг за другом. Карточки можно прослушивать сколько угодно раз, а на прохождение тестов даётся бесконечное количество попыток. Этот тип занятия хорошо подходит для самостоятельной работы учеников.

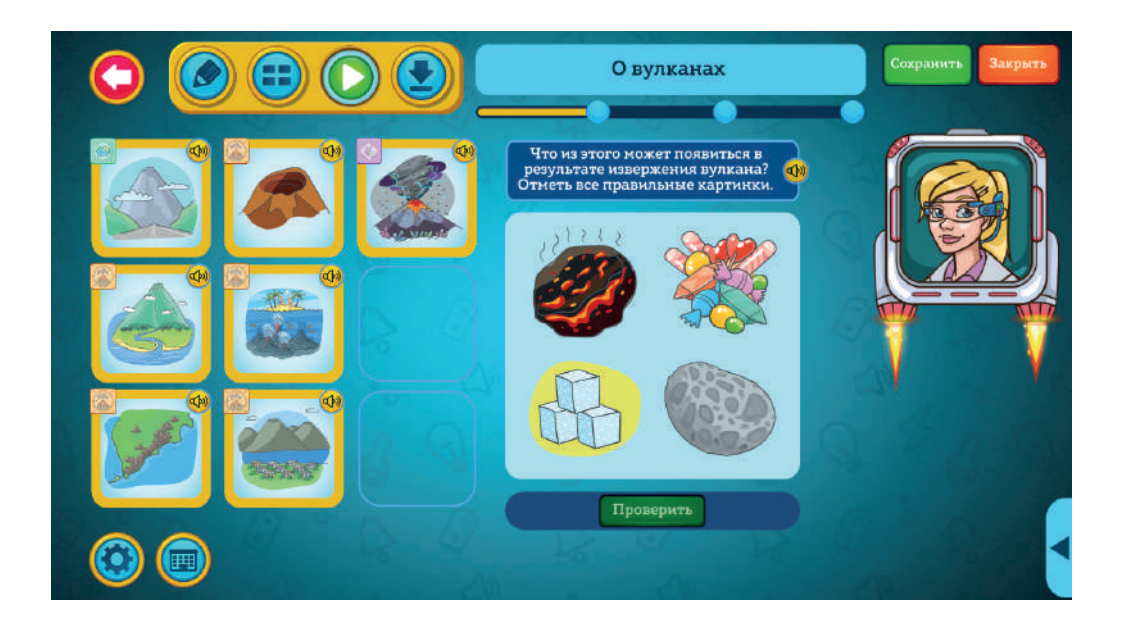

#### г) Занятие «Практика»

В занятии «Практика» все карточки доступны сразу, а тесты появляются друг за другом, как и в занятии «Квест».

Карточки здесь тоже можно прослушивать сколько угодно раз,

а вот на прохождение каждого теста даётся лишь несколько попыток. Когда отведённые на тест попытки закончатся,

прозвучит следующий вопрос.

После прохождения занятия типа «Практика» преподаватель увидит, сколько тестов сумел выполнить ученик.

Занятия данного типа можно использовать для создания контрольных самостоятельных работ.

Обратите внимание: тип «Свободное занятие» наиболее удобен при демонстрации занятия преподавателем, остальные — для запуска с устройств учеников.

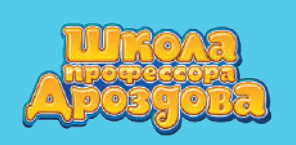

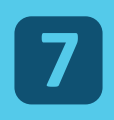

#### 7.5. Выбор названия занятия

 Придумайте имя вашего занятия и введите его в поле «Название».
Оно будет отображаться при прохождении и понадобится при поиске в библиотеке занятий.

Если название пока не готово, вы сможете сделать это позже, при сохранении занятия.

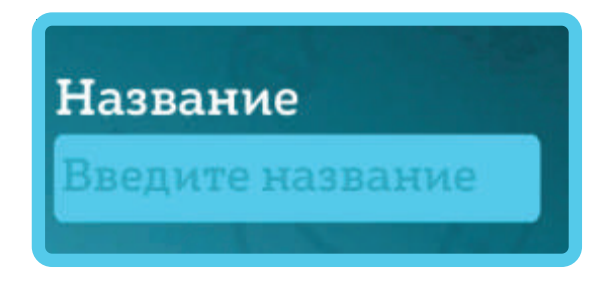

#### Примечание.

• Занятие можно корректировать в ходе его создания.

а) Быстрая корректировка занятия в экране прослушивания карточки

• Откройте карточку.

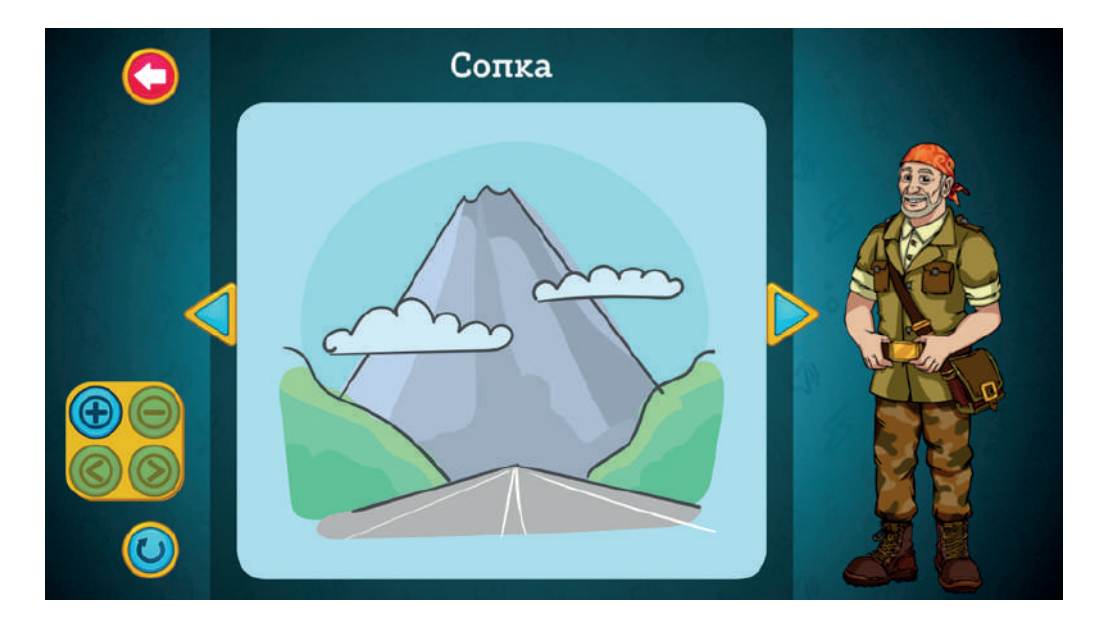

• После добавления карточки в занятие кнопка «Минус» на панели управления карточкой станет активной.

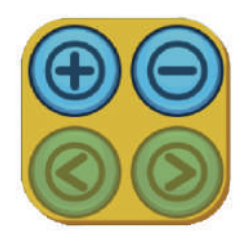

• Кнопкой «Минус» 🬔

можно удалить из занятия карточку,

которая открыта для прослушивания.

 Кнопки перемещения на панели управления карточкой становятся активными при добавлении нескольких слайдов.

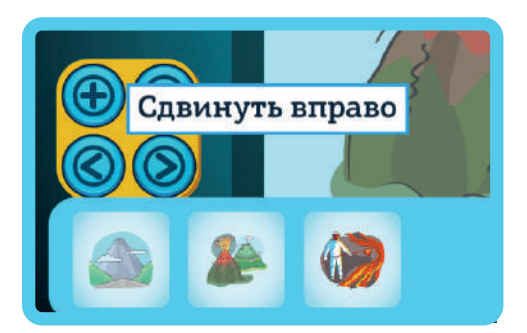

- Перемещайте стрелками открытую карточку вправо или влево.
- Порядок карточек в занятии можно посмотреть в превью внизу экрана.

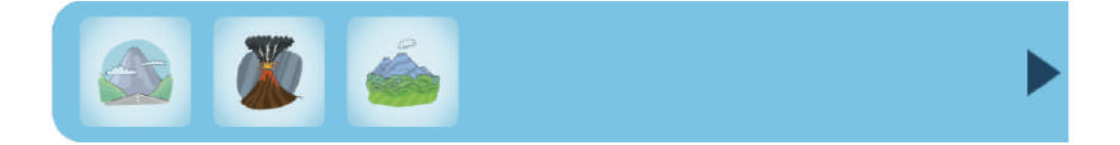

 Превью появляется автоматически при добавлении слайда.
Его можно принудительно, нажав на стрелку в правом нижнем углу экрана.

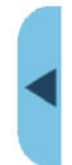

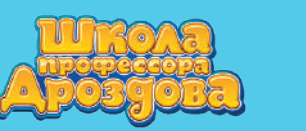

- б) Быстрая корректировка занятия в экране прослушивания теста
- Панель управления тестом находится справа от картинки прослушиваемого теста.

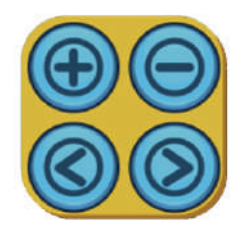

• Редактирование происходит так же, как в экране прослушивания карточки:

кнопка 🔘 убирает из занятия активный тест, стрелки 🔘 и 🕥 перемещают его вправо или влево.

• После того как вы отредактировали занятие, нажмите кнопку «Сохранить».

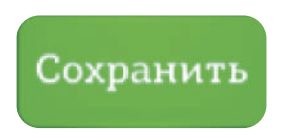

• Откроется окно сохранения занятия.

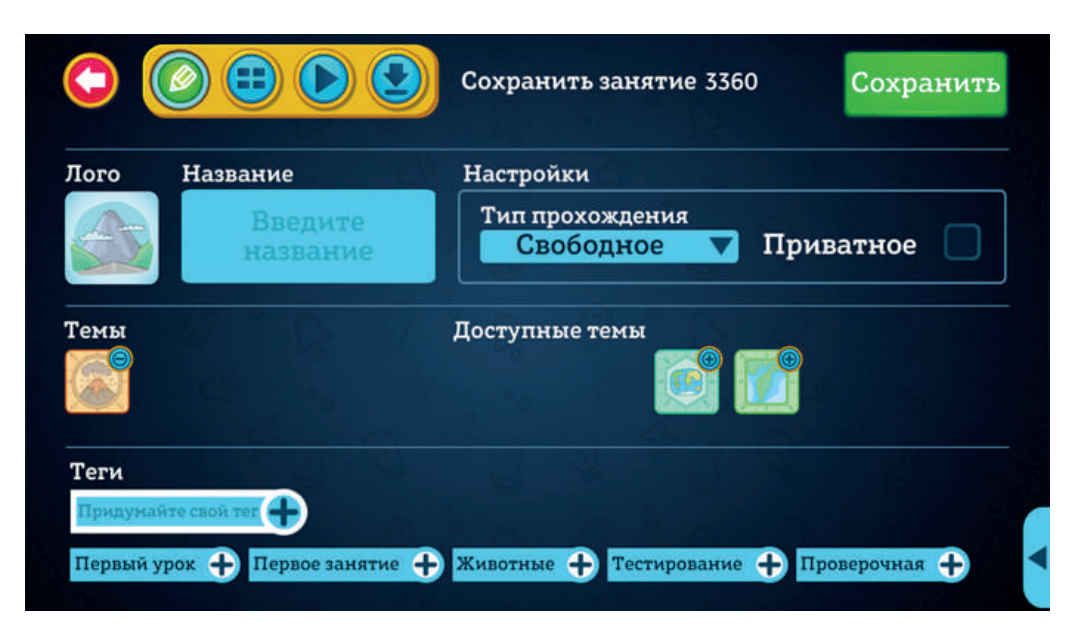

СОЗДАНИЕ ЗАНЯТИЯ